## 小菜园收银系统培训文档 20190621

- 1. 菜品备注: 点菜→选中菜品→备注(系统左下角可以批量进行备注)
- 2. 切换点菜员: 点菜界面→点菜员(右上角)→切换工号→点菜
- 3. 退菜/赠送:已下单菜品→选择菜品→选择退菜/赠送→选择对应理由
- 4. 单品折扣: 下单→选择菜品→菜品折扣→输入比例→确定(半价菜同理)

- 7. 抹零: 结账界面→实收金额(右上角)→输入金额(注意最大抹零权限)
- 8. 找零: 结账界面→现金→输入收款金额→系统提示找零金额
- 9. 移动支付补录:结账界面→移动支付→ <sup>8</sup> (右上角)→选择支付方式→输入商户 订单号→客人付款界面底部(条形码下方数字)
- 10. 混合支付: 指定一笔支付方式→输入金额→再选择另外的支付方式进行支付
- 11. 餐具破损: 点菜界面→选择[餐具破损]→输入品名和价格
- 12. 挂账消费: 结账界面→挂账消费→输入挂账编号→选择客户→挂账
- 13. 订单折扣: 进入桌台→预结→订单折扣或满减优惠(特殊客人、老客维护)

询→选择对应账单→补打预结单或结账单

16.B 账处理:登录 B 账工号→报表→点击右上角设置符号→选择订单比例→确定→

生成(可多次生成)→查看左下角金额→点击营业报表→查询后可导出或打印 17. 会员查询: 圖→会员操作→会员查询→输入会员信息查询

18. 线上充值撤销以及会员卡内余额退款: 联系门店财务进行退款操作!

19. 会员折扣:进入结账界面→会员消费(右上角)→输入会员卡号→确定(默认选

会员价)→确定→选择对应支付方式→完成结账

20. 会员储值: 进入结账界面→会员消费(右上角)→输入会员卡号→确定(默认会

员价)→勾选预存消费(或输入消费金额)→输入验证码

21. 会员无法收到验证码:

① 用户在【小菜园新徽菜】微信公众号里发送(验证码)→获得验证码

② 店长登录微生活→设置→账号设置→最右边免验证密钥(不推荐使用)
 22. 会员消费记录查询:登录店长微生活账号→会员查询→输入手机号查询→网页下

拉有消费记录和充值记录(消费记录、储值纪录、优惠券信息)

23. 无效会员卡:说明客人取消关注公众号→需要客人重新关注→重新使用会员卡→ 使用会员储值或代金券

24. 锁定会员卡:登录微生活→会员查询→输入手机号→卡号旁锁定→输入原因
25. 修改手机号:登录微生活→会员查询→输入手机号→修改资料→更改手机号
26. 同步生效:所有设置更改后吧台需要点击收银系统左下角【同步】生效
27. 营业日报表: →报表查询→营业日报表→查询(可选择日期)→打印(右上角)
28. 交班结账: →交班关班→关班(关班后直接退出软件,否则第二天需重新关班)
29. 菜品销售统计表: →报表查询→菜品销售统计表→选择分类或者酒水

注:此处为简要报表,详细报表可登录店长报表(6.6.2)查询 30.反结账:

(1)客人买错桌台→现场反结账→重新买单

(2)客人买单后退菜→现场反结账→取消菜品→重新买单

(3) 记账方式错误→反结账(仅限现金、刷卡)→重新设置记账方式

注意:移动支付反结账客人必须在现场,否则钱秒退原账户。

31. 店长报表(需要店长工号):

(1) 手机报表: 钉钉→小菜园→手机报表→输入店长工号密码→登录

(2)电脑报表:网页打开报表网站 pos. xcy. ah. cn→输入店长工号密码→登录32. 报表查询:

(1) 吧台可查该店近两个月内纪录

(2)店长登录网页版报表可查该店所有报表

| 6.2.1 反结账记录表  | 6.2.5 退菜明细表   | 6.3.1 营业日报表 |
|---------------|---------------|-------------|
| 6.4.1 收款明细表   | 6.5.2 赠菜明细表   | 6.5.5 抹零明细表 |
| 6.6.2 菜品销售统计表 | 6.9.2 点菜员菜品明细 | 6.9.6 点菜员业绩 |

33. 如何打自检页:

打印机处于关机状态→按住出纸键(保持)→开机→3秒后松开出纸键 34. 常用软件图标:分别为远程软件、打印服务、收银系统,网络图标

## 

35. 打印日志查询(查询菜品是否出单可用此方法): 收银系统中登录店长工号→报 表查询→打印日志查询→选择时间和档口→选择下单时间的区间→查询

- 36. 某档口不出单:查看打印服务→观察是否显示【断电或断网】状态→检查打印机电源和网线是否正常
- 37. 所有档口不出单(或点菜机): 电脑右下角有没有打印服务图标→退出收银系统→

收银图标右键点击收银点菜系统→退出系统→重新登录→打印服务自动启动

38. 菜品档口调整: 登录店长工号→营运管理→门店新增菜品后厨任务设置快速入口
 →搜索或选择需要更改的菜品,点击【编辑】→在【出品设置】中选择需要出单
 的档口,点击保存→收银系统中【同步】即生效

39. 菜品修改:

(1)菜品库有菜品: 增加菜品和修改价格汇总后每天 10 点 30 分前发在售后群

(2)更换菜单:提前准备好换菜单表格,提前一天晚上发到售后群

(3)菜品库无菜品:店长→区总→姚总→通知信息部增加菜品

(4) 酒水饮料需求: 店长→区总审核→通知信息部增加酒水饮料

40. 打印复印一体机无法打印:点击桌面左下角开始图标→设备和打印机→选择打印

机图标上显示黄色感叹号的打印机→右击选择疑难解答→修复

41. 问题上报:所有收银问题在售后群里上报,群里有信息部同事和软件公司奥琦玮

值班人员。(如不在群内联系店长或实施工程师拉入售后群)

42. 环境检测(每天9时30分前):

(1)电脑检测:吧台电脑、点菜机正常开机,工号正常登录系统

(2)出单检测:输入测试菜品,检查吧台及后厨打印机是否正常

(3)网络检测:打开网页,检查网络环境是否正常

## 注意:发现问题提前告知,切勿等到开餐后才反映情况。

新吧台上岗、吧台交接工作都可以参照此培训文档